# ZE511/ZE521 Industrial Print Engine

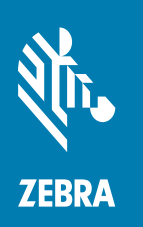

# **Quick Reference Guide**

ZEBRA and the stylized Zebra head are trademarks of Zebra Technologies Corporation, registered in many jurisdictions worldwide. All other trademarks are the property of their respective owners. © 2021 Zebra Technologies Corporation and/or its affiliates. All rights reserved.

Information in this document is subject to change without notice. The software described in this document is furnished under a license agreement or nondisclosure agreement. The software may be used or copied only in accordance with the terms of those agreements.

For further information regarding legal and proprietary statements, please go to:

SOFTWARE: <u>zebra.com/informationpolicy</u> COPYRIGHTS: <u>zebra.com/copyright</u> WARRANTY: <u>zebra.com/warranty</u> END USER LICENSE AGREEMENT: <u>zebra.com/eula</u>

## Terms of Use

#### **Proprietary Statement**

This manual contains proprietary information of Zebra Technologies Corporation and its subsidiaries ("Zebra Technologies"). It is intended solely for the information and use of parties operating and maintaining the equipment described herein. Such proprietary information may not be used, reproduced, or disclosed to any other parties for any other purpose without the express, written permission of Zebra Technologies.

#### **Product Improvements**

Continuous improvement of products is a policy of Zebra Technologies. All specifications and designs are subject to change without notice.

#### **Liability Disclaimer**

Zebra Technologies takes steps to ensure that its published Engineering specifications and manuals are correct; however, errors do occur. Zebra Technologies reserves the right to correct any such errors and disclaims liability resulting therefrom.

#### Limitation of Liability

In no event shall Zebra Technologies or anyone else involved in the creation, production, or delivery of the accompanying product (including hardware and software) be liable for any damages whatsoever (including, without limitation, consequential damages including loss of business profits, business interruption, or loss of business information) arising out of the use of, the results of use of, or inability to use such product, even if Zebra Technologies has been advised of the possibility of such damages. Some jurisdictions do not allow the exclusion or limitation of incidental or consequential damages, so the above limitation or exclusion may not apply to you.

#### **Publication Date**

November 4, 2021

# **Print Engine Orientation**

The ZE511 and ZE521 print engines are available in a left-hand configuration (the print mechanism is on the left) and a right-hand configuration (the print mechanism is on the right).

Left-hand (LH) print engine

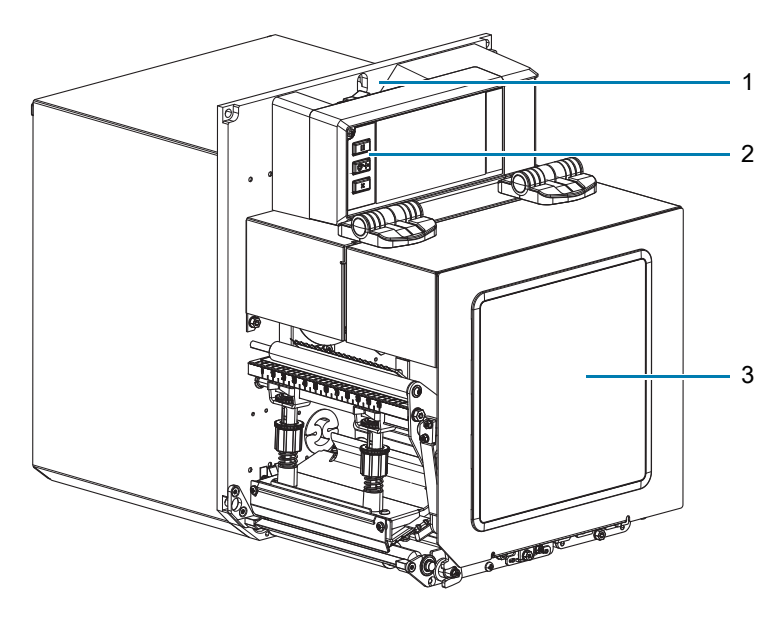

Right-hand (RH) print engine

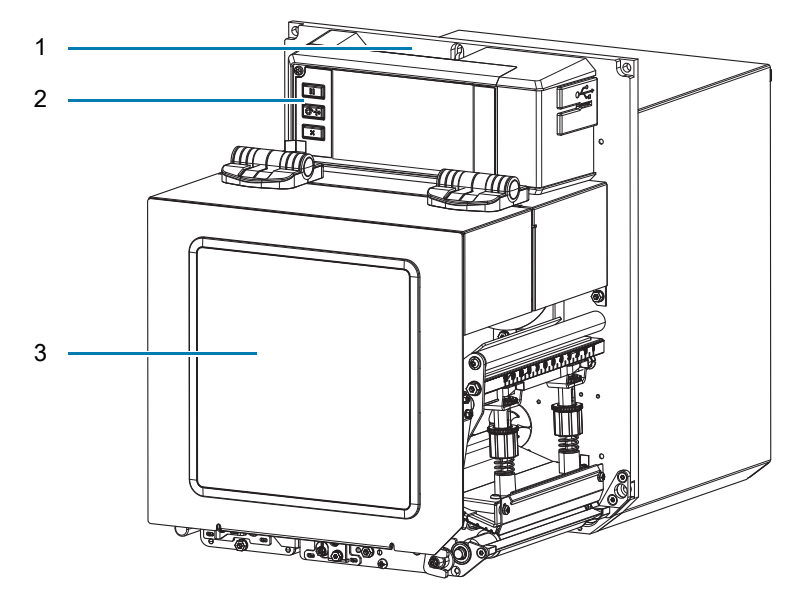

| 1 | Power switch location |
|---|-----------------------|
| 2 | Control panel         |
| 3 | Media cover           |

# **Print Engine Components**

The following shows the components inside the media compartment of a right-hand (RH) print engine. A left-hand (LH) unit contains a mirror image of these components. Familiarize yourself with these components before continuing.

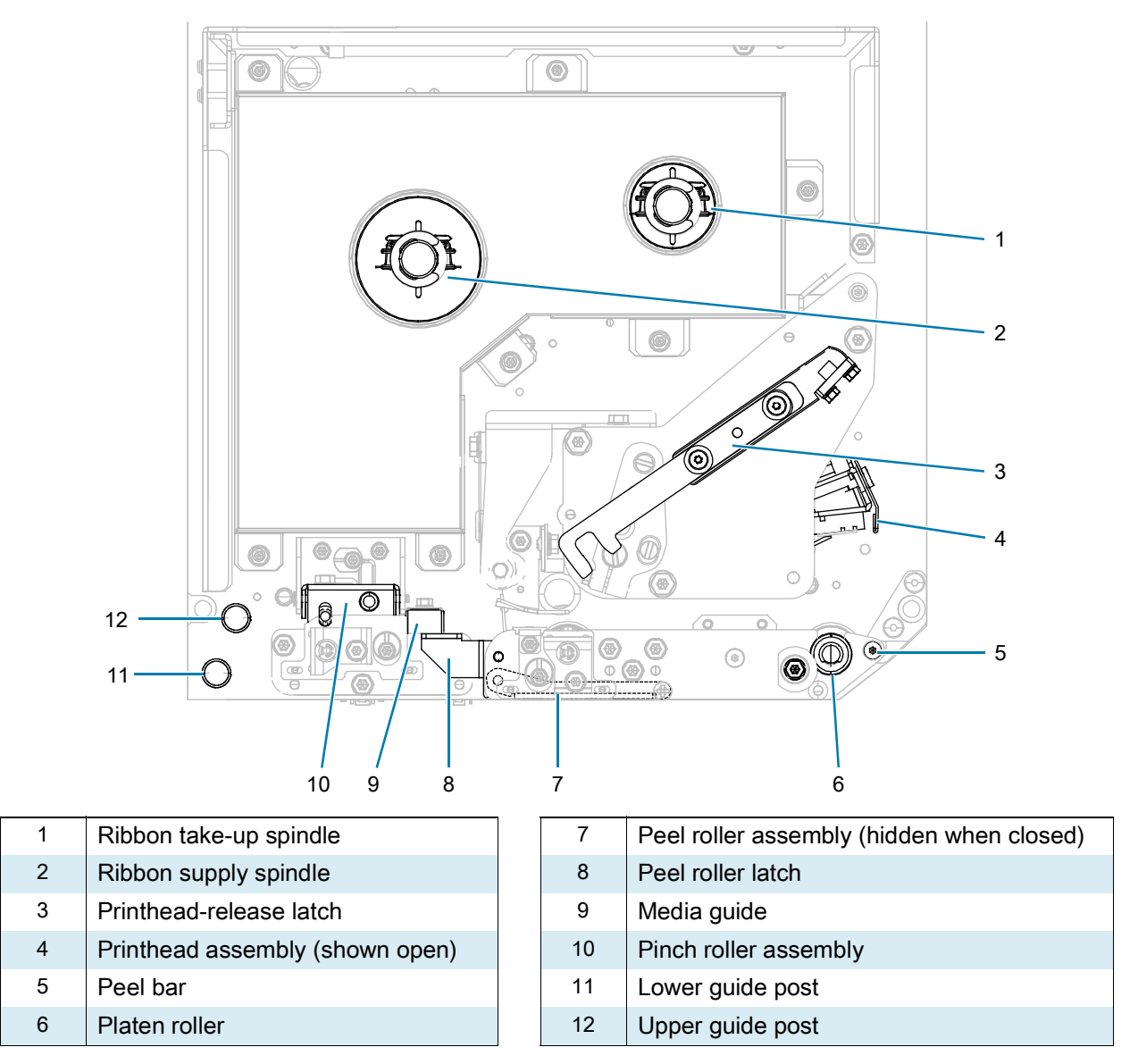

# **Control Panel**

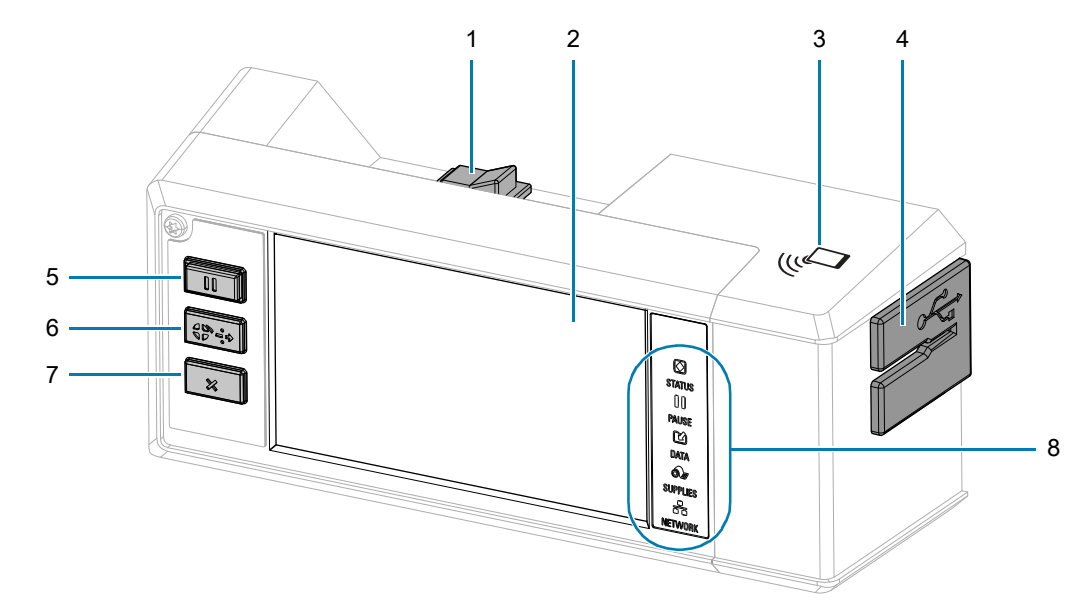

All controls and indicators for the print engine are located on the control panel.

| 1 | Power switch     | Toggles the print engine on/off.                                                                         |
|---|------------------|----------------------------------------------------------------------------------------------------|
| 2 | Display          | Shows the print engine's operating status and allows the user to navigate the menu system.               |
| 3 | NFC logo         | Used for the Print Touch feature.                                                                        |
| 4 | USB host ports   | Allows you to connect USB devices such as memory sticks, keyboards, or handheld scanners to the printer. |
| 5 | PAUSE button     | Starts or stops print engine operation when pressed.                                                     |
| 6 | FEED button      | Forces the print engine to feed one blank label each time the button is pressed.                         |
| 7 | CANCEL button    | Cancels print jobs when the print engine is paused.                                                      |
| 8 | Indicator lights | Communicate the printer's status. For more information, see Indicator Lights on page 20.                 |

# **Ribbon and Media Loading**

Use the instructions in this section to load ribbon (if used) and media in a ZE511/ZE521 print engine.

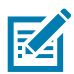

**NOTE:** The majority of the graphics in this section show a right-hand (RH) unit with ribbon that is coated with ink on the outside. Graphics for other options are included in some places for clarity.

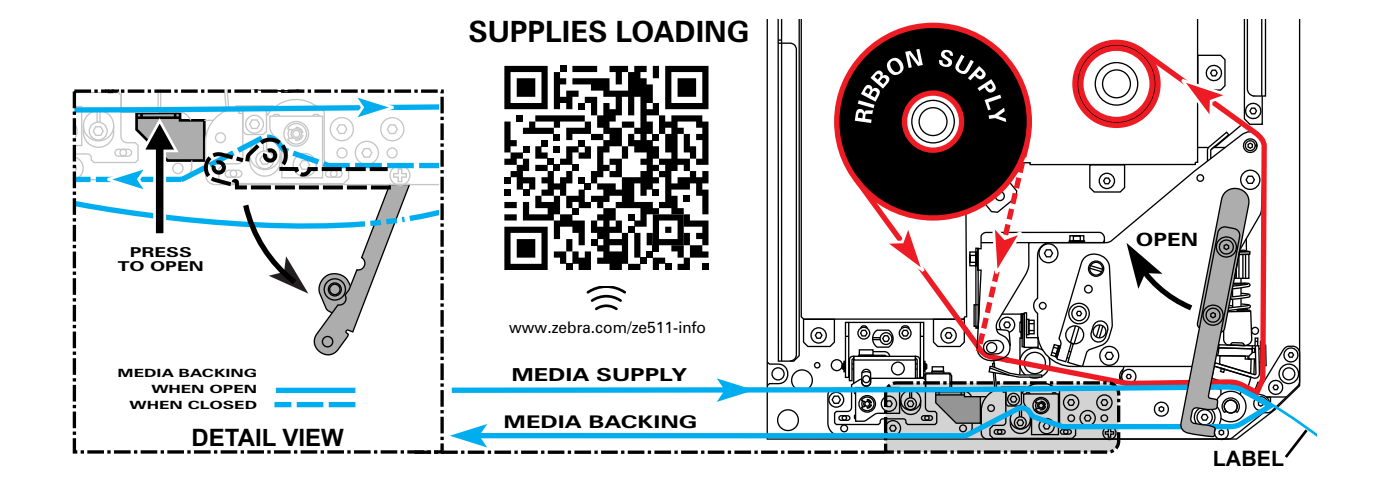

#### Loading Ribbon

**Do I need to use ribbon?** The media itself determines if you need to use ribbon. Thermal Transfer media requires ribbon while Direct Thermal media does not.

How can I tell if media is Direct Thermal or Thermal Transfer? The easiest way is to scratch the surface of the media rapidly with your fingernail. If a black mark appears where you scratched, the media is Direct Thermal, and you do not need to use ribbon.

What kind of ribbon can I use? Ribbon can be wound with the coated side on the inside or outside. This print engine can use either type. Contact your authorized Zebra reseller for ordering information.

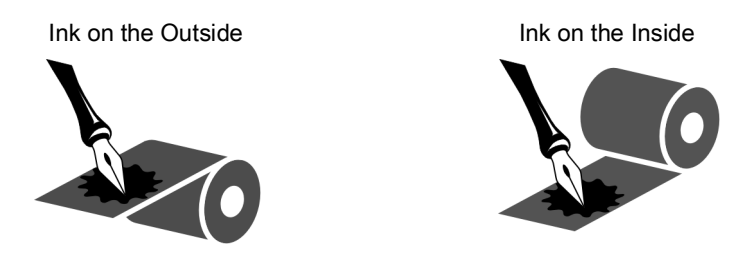

How can I tell which side of the ribbon is coated? Press a corner of the sticky side of a label to the outer surface of the roll of ribbon, and then peel the label off of the ribbon. If ink particles adhere to the label, the outer side of the roll is coated. Repeat this test with the inner surface if necessary to confirm the coated surface.

An alternate method is to unroll a short length of ribbon, place the outer surface against a piece of paper, and scratch the inner surface of the ribbon with your fingernail. Lift the ribbon and check for marks on the paper. If the ribbon left a mark, the outer side is coated.

1. Determine which side of the ribbon is coated with ink, and then position the ribbon roll with the loose end unrolling in the direction shown.

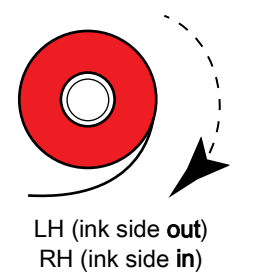

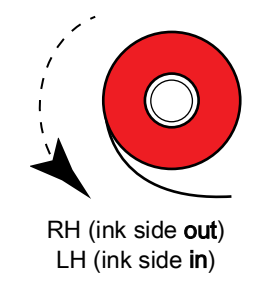

- 2. If necessary, update the ribbon ink side setting (touch Print > Print Quality > Ribbon Tension).
- 3. Open the media cover.

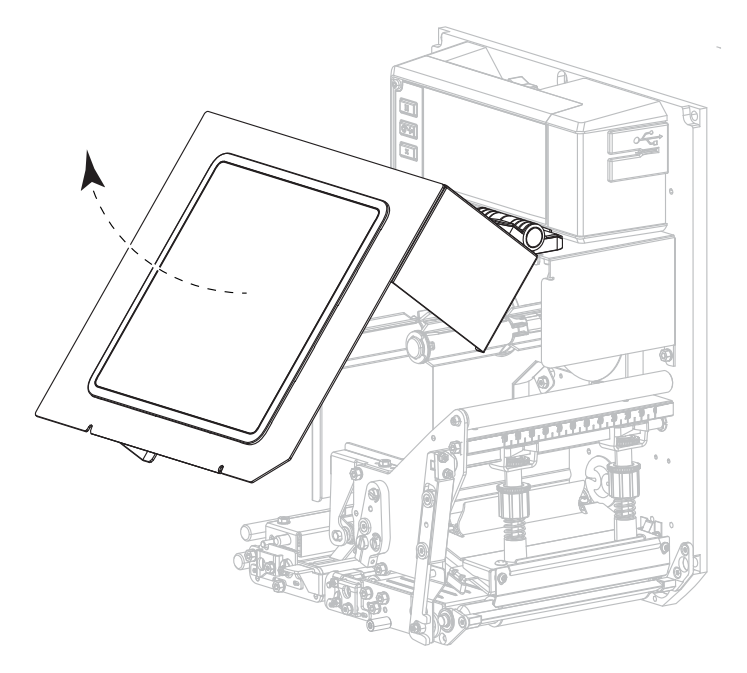

4. Release the printhead assembly.

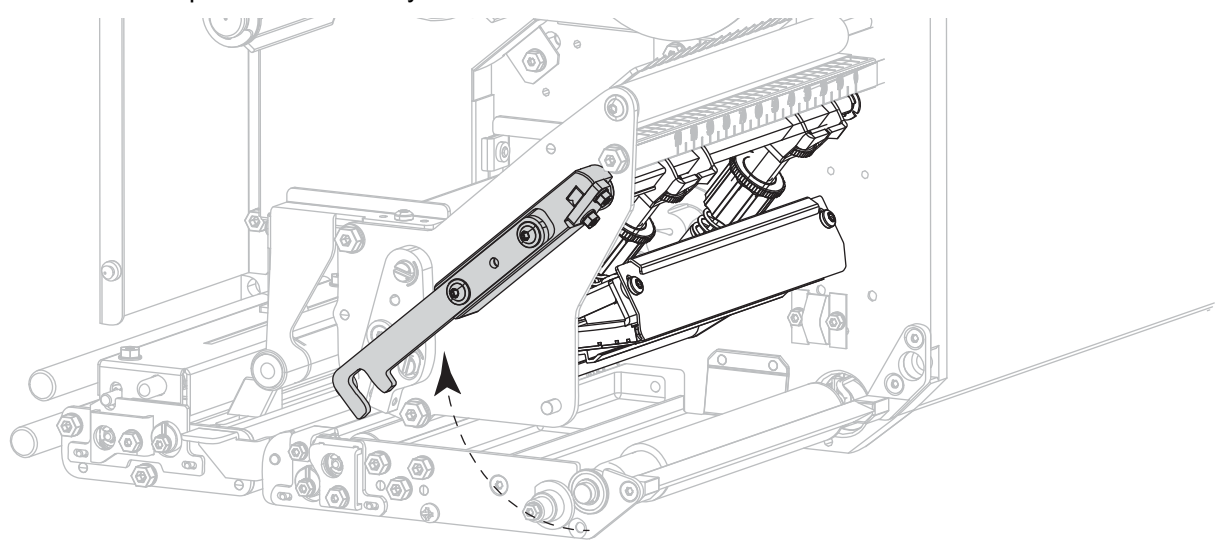

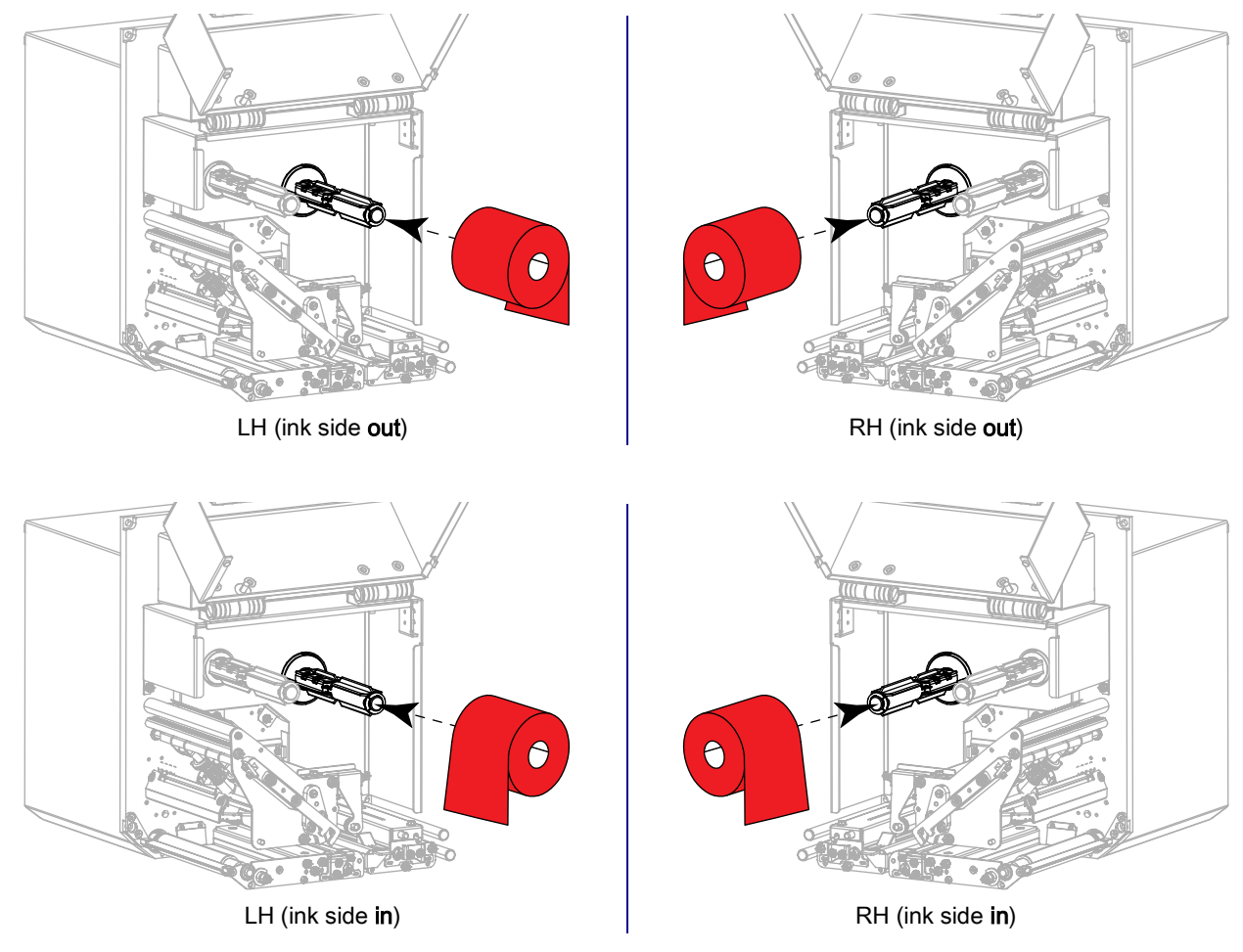

5. Place the roll of ribbon on the ribbon supply spindle. Push the roll back as far as it will go.

6. Place an empty ribbon core on the ribbon take-up spindle. Push the core back as far as it will go.

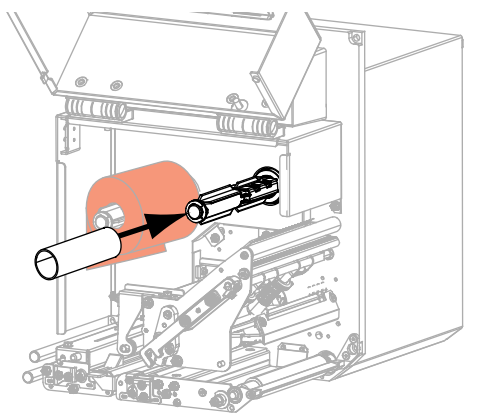

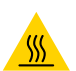

**CAUTION—HOT SURFACE:** The printhead may be hot and could cause severe burns. Allow the printhead to cool.

7. Thread the ribbon under the lower ribbon guide roller (1), under the printhead assembly (2), and then over the upper ribbon guide roller (3).

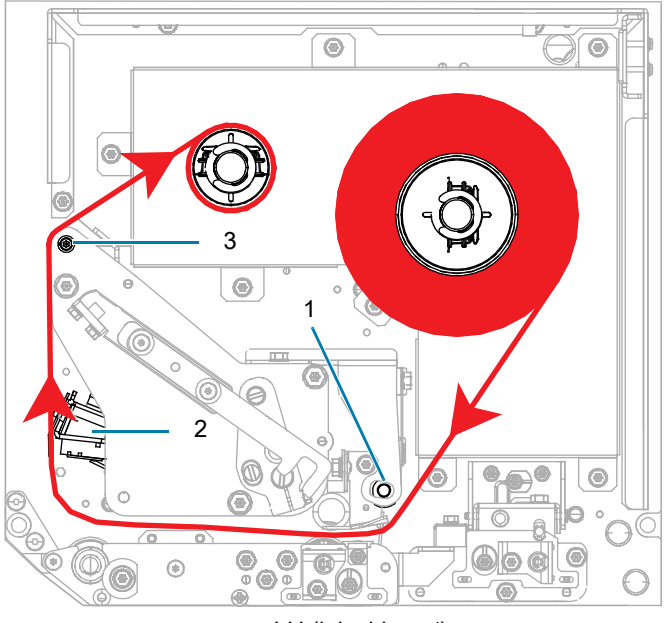

LH (ink side out)

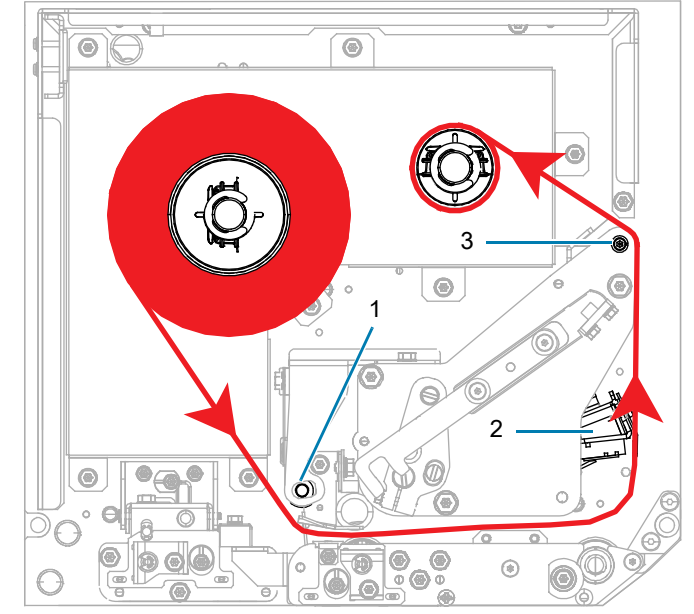

RH (ink side out)

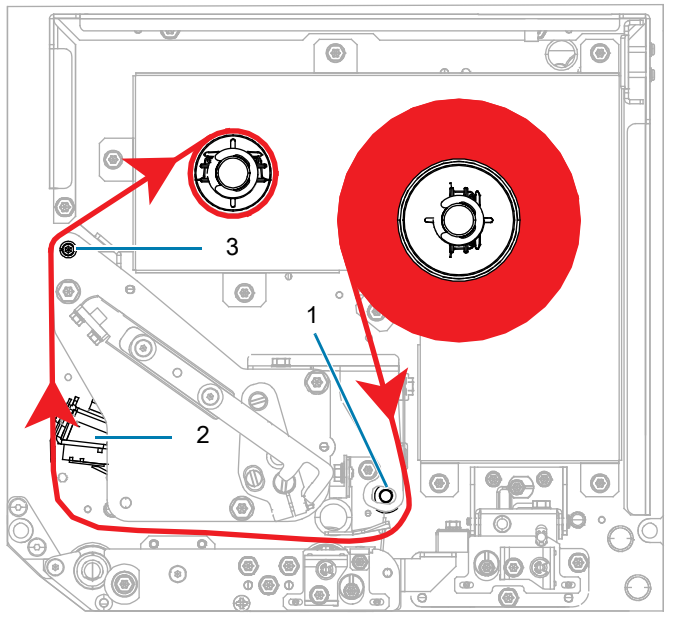

LH (ink side in)

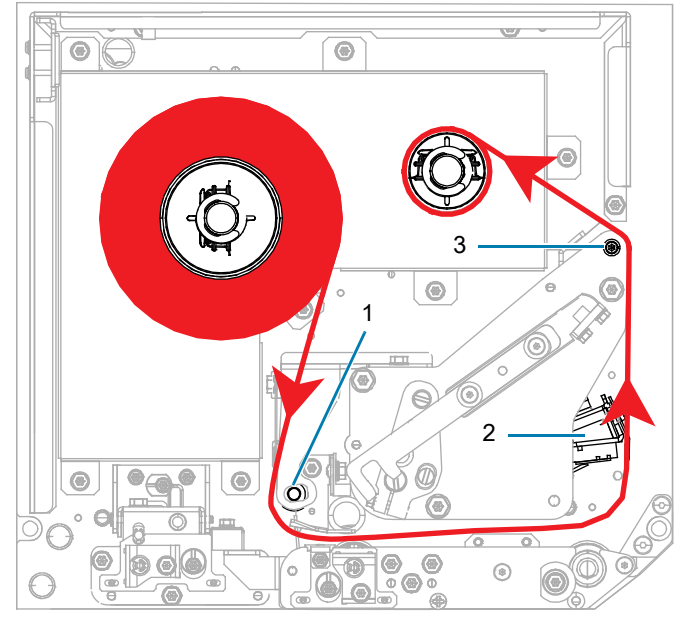

RH (ink side in)

8. Wind the ribbon around the core on the ribbon take-up spindle in the direction shown.

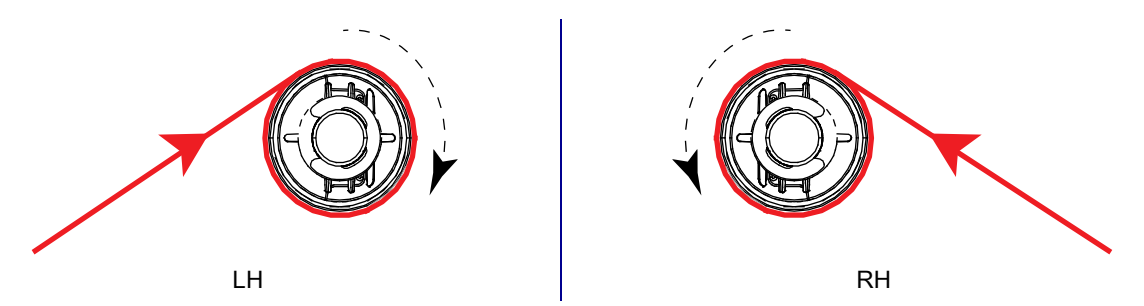

# Loading Media

- 1. Load media on the media supply reel of the applicator (refer to the applicator's documentation for more information).
- 2. Press the release button on the pinch roller assembly. Allow the assembly to pivot upward.

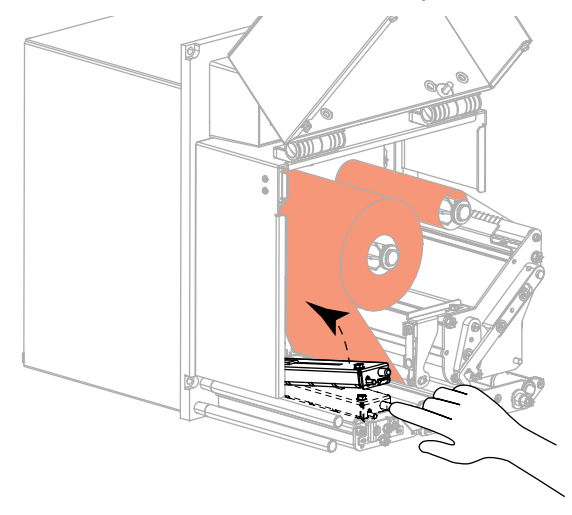

3. Slide the media guide all the way out.

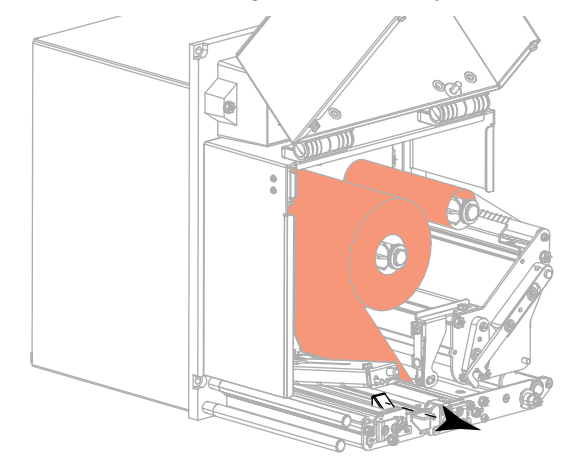

**4.** Thread the media under the upper guide post (1), below the pinch roller assembly (2), and under the printhead assembly (3).

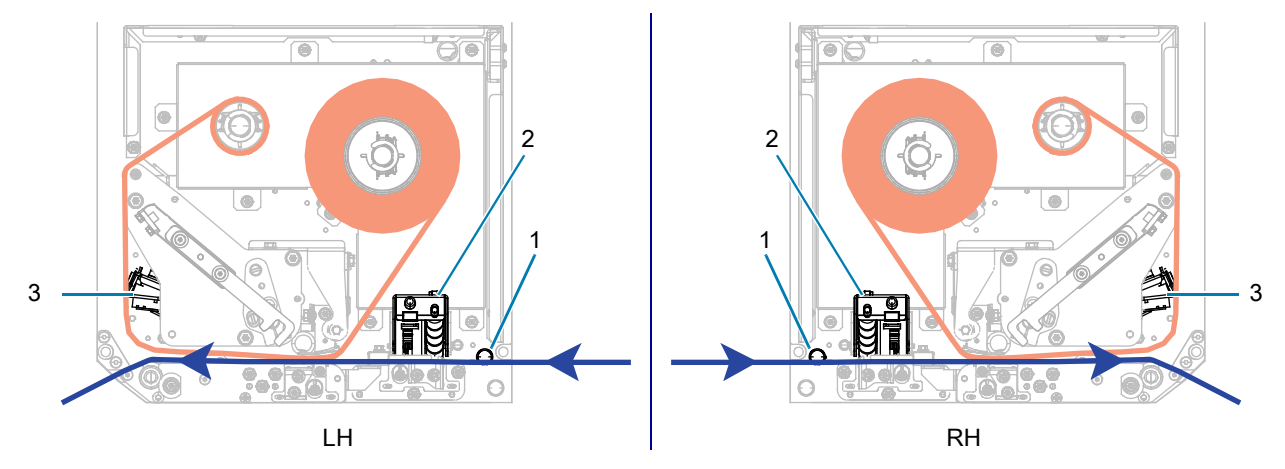

5. Extend approximately 30 in. (75 cm) of media past the peel bar. Remove and discard the labels from the liner on this exposed media.

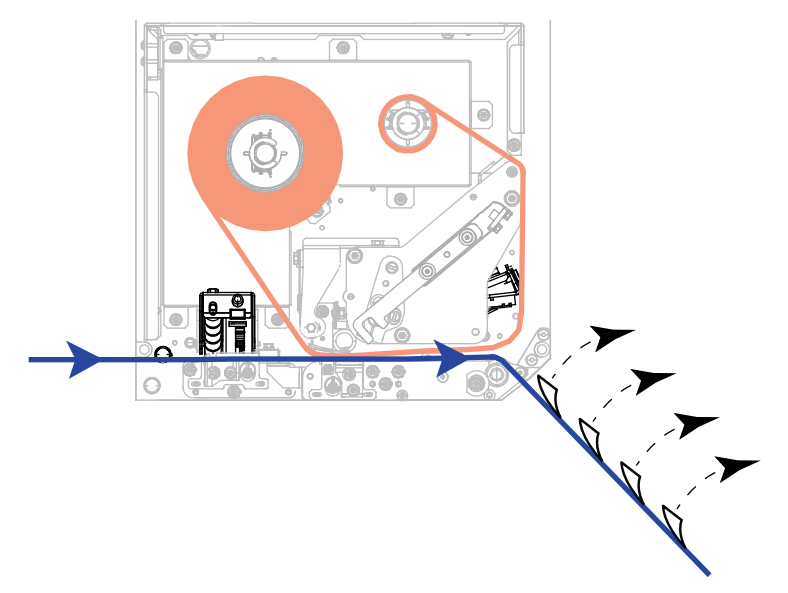

6. Slide in the media guide until it just touches the edge of the media.

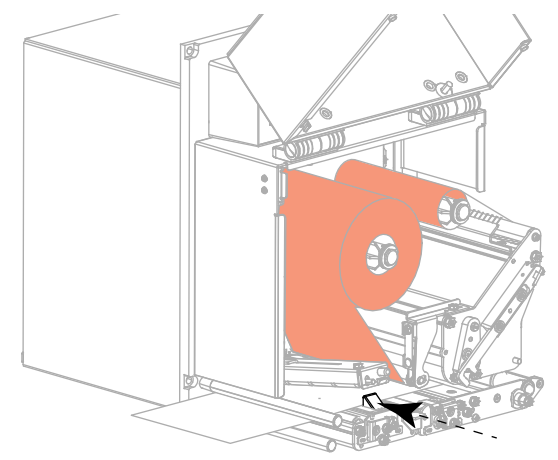

7. Press down on the pinch roller assembly until it locks closed.

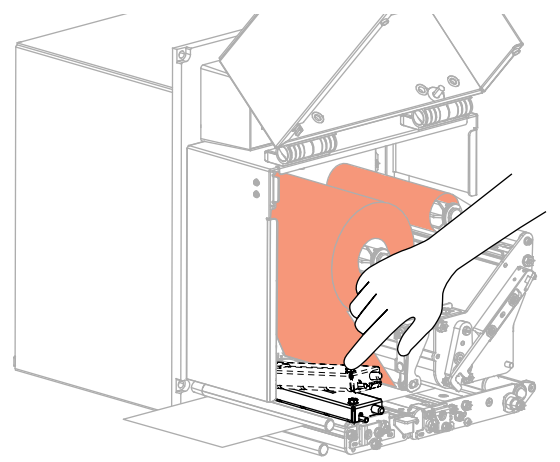

8. Raise the peel roller latch so that the peel roller assembly pivots downward.

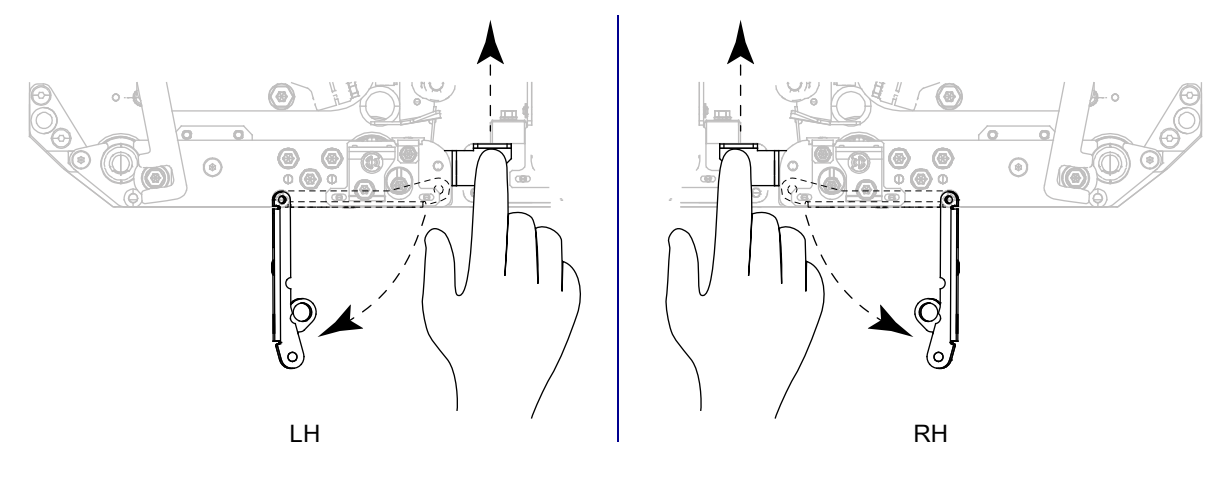

9. Thread the liner around the peel bar (1) and through the peel roller assembly (2).

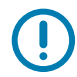

**IMPORTANT:** If the applicator has an air tube, route the liner between the air tube and the peel bar. Do not thread the liner over the air tube.

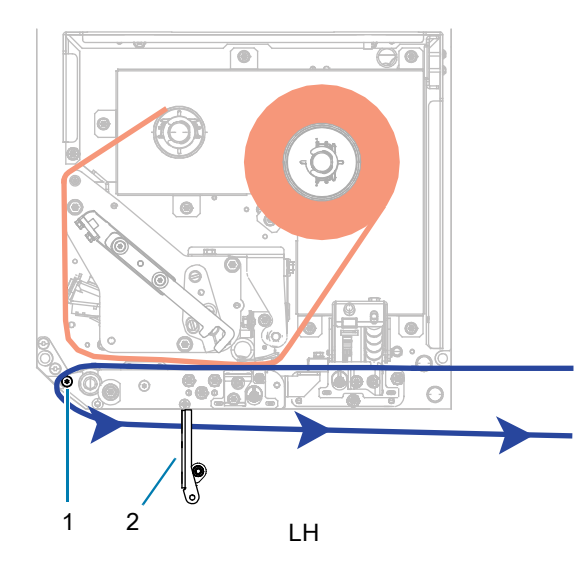

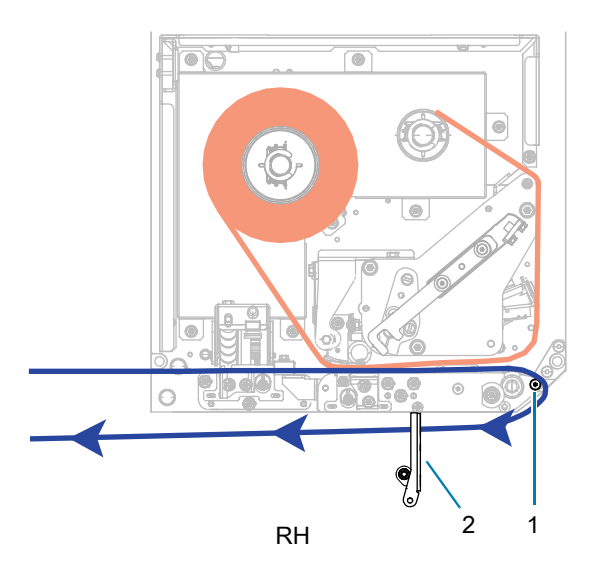

**10.** Lock the printhead assembly.

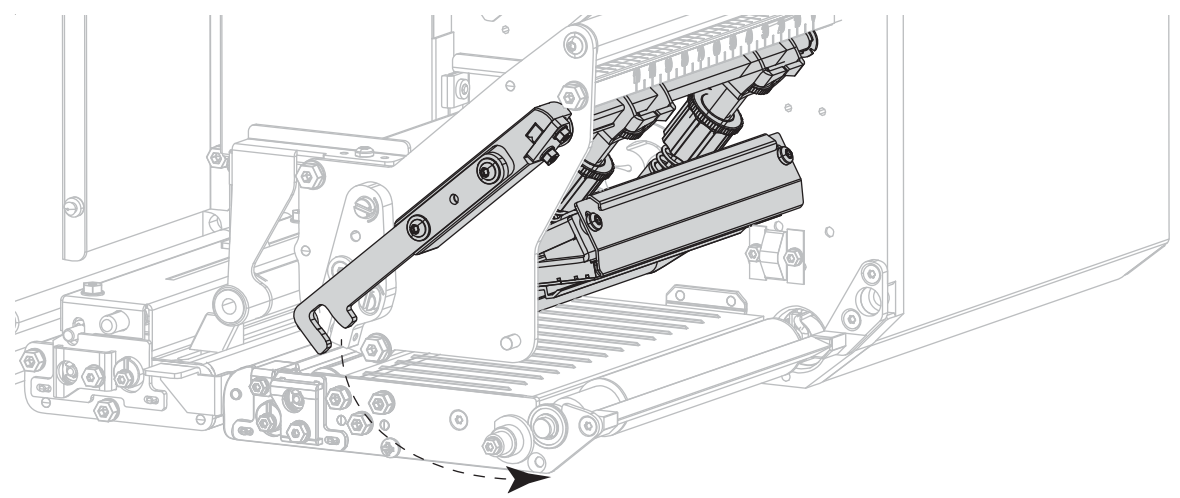

11. Rotate the peel roller assembly up until it locks into the closed position.

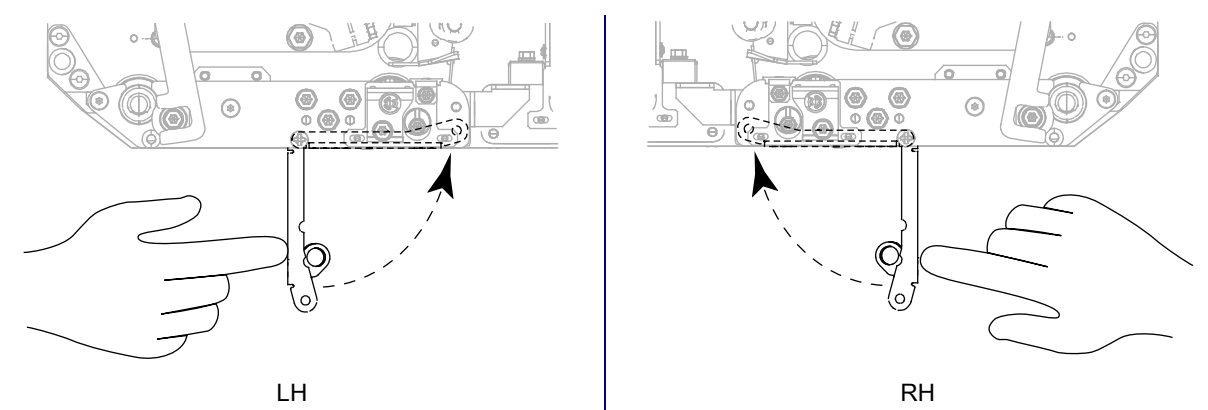

- 12. Thread the liner around the take-up spindle of the applicator (refer to the applicator's documentation for more information).
- **13.** Close the media cover.

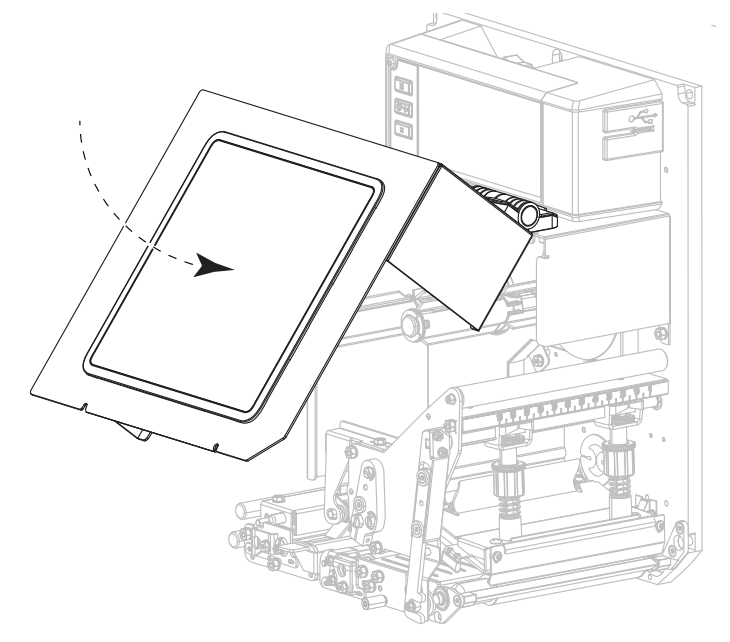

# **Removing Used Ribbon**

Remove used ribbon from the ribbon take-up spindle each time you change the roll of ribbon.

- 1. Has the ribbon run out?
  - Yes—Continue with step 2.
  - No—Cut or break the ribbon before the ribbon take-up spindle.

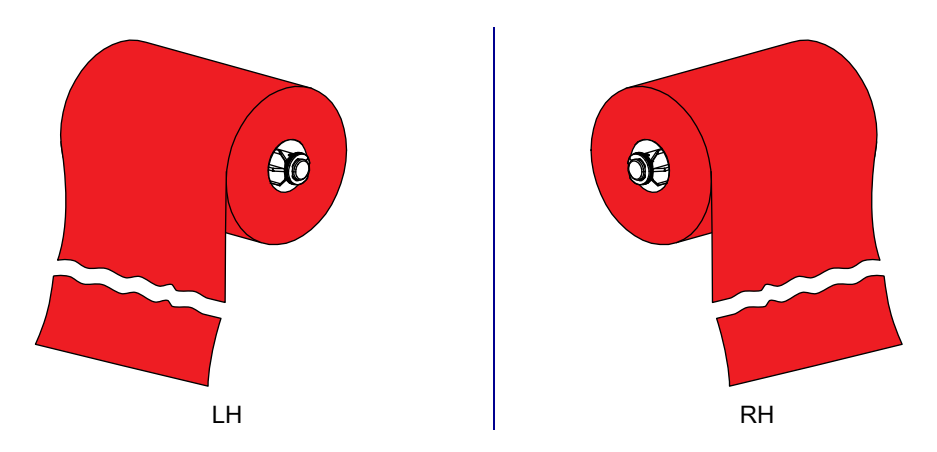

2. Slide the core with the used ribbon off of the ribbon take-up spindle.

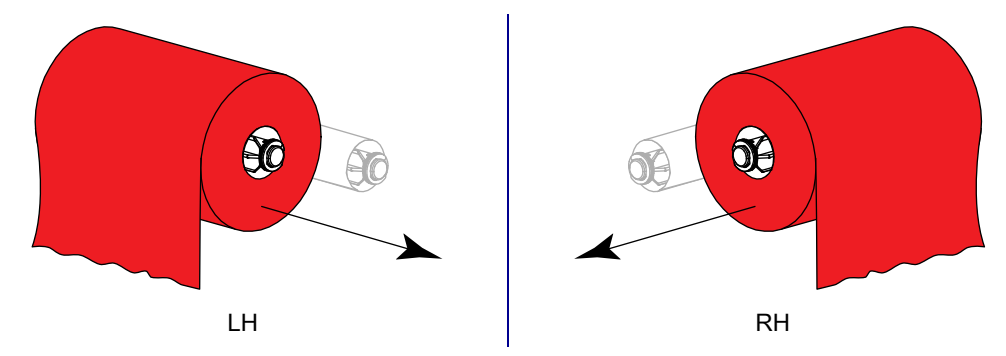

3. Discard the used ribbon. Reuse the empty core from the ribbon supply spindle by moving it to the ribbon take-up spindle.

# Alert and Error States

If the background color of the Home screen changes, you may need to take an action to restore the printer to a Ready status. Red and yellow backgrounds typically halt printing until the issue is resolved. Informational messages with a green background usually disappear without user intervention, and printing continues as normal.

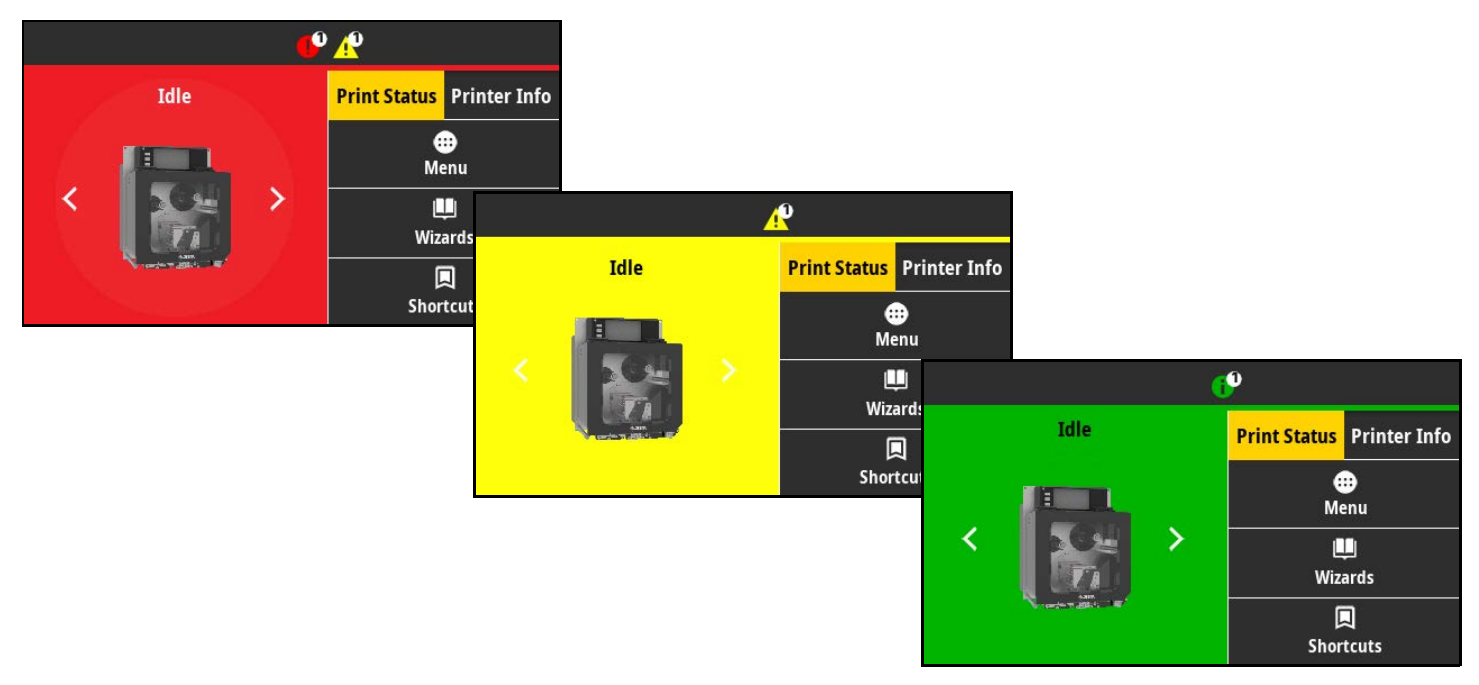

Touch the icons in the bar at the top of the Home screen to view the error, alert, or informational message. See Alerts and Error Messages on page 16 for recommended actions.

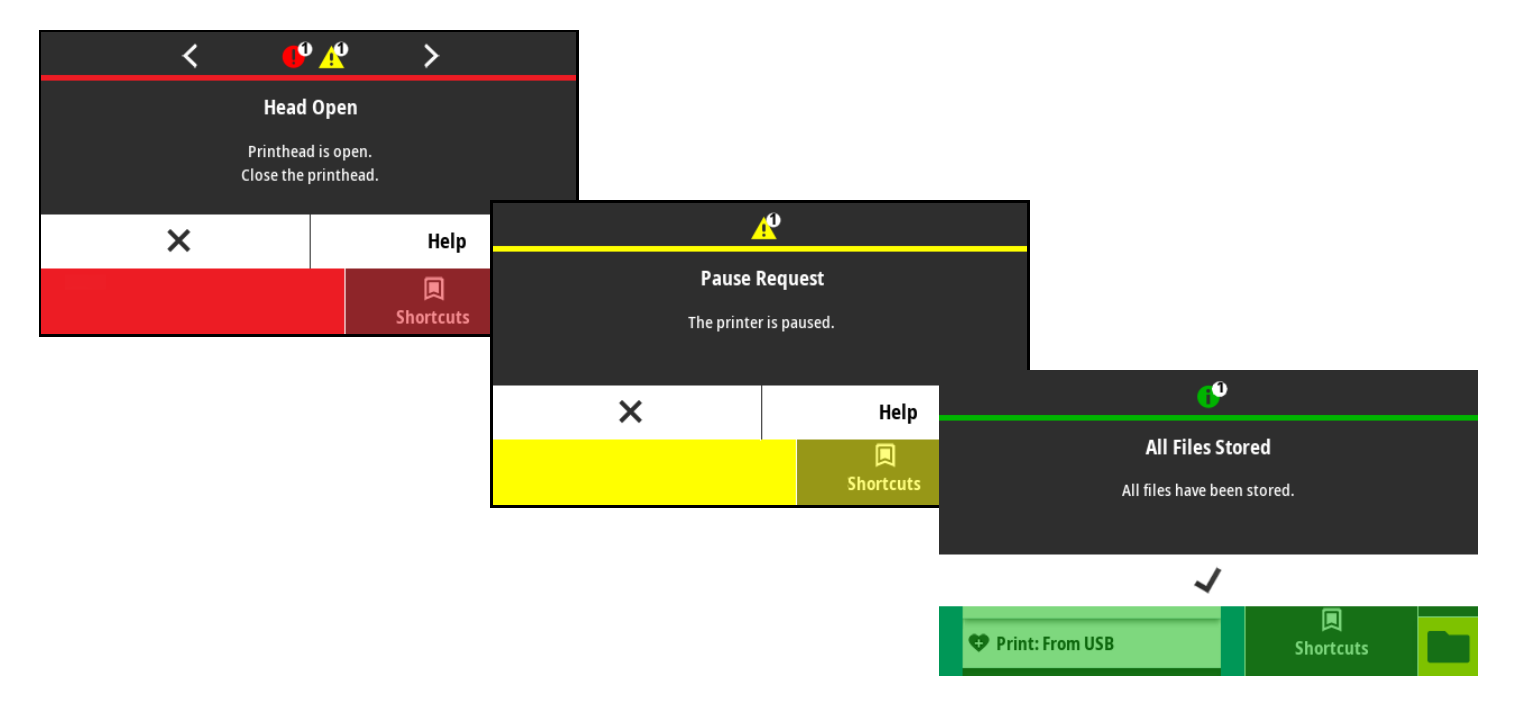

# Alerts and Error Messages

| Display/Indicator Lights                                       | Possible Causes                                                                        | Recommended Solutions                                                                                                    |  |
|----------------------------------------------------------------|----------------------------------------------------------------------------------------|----------------------------------------------------------------------------------------------------|--|
|                                                                | The printhead is not fully closed.                                                     | Close the printhead completely.                                                                                                    |  |
| <b>Head Open</b><br>Printhead is open.<br>Close the printhead. | The printhead open sensor is not working properly.                                     | Call a service technician to replace the sensor.                                                                                                    |  |
| Media Out                                                      | The media is not loaded or is loaded incorrectly.                                      | Load media correctly. See Ribbon and Media Loading on page 6.                                                                                          |  |
| Media is out.<br>Load additional media.                        | Misaligned media sensor.                                                               | Check the position of the media sensor.                                                                                                    |  |
|                                                                | The print engine is set for<br>noncontinuous media, but continuous<br>media is loaded. | <ol> <li>Install the proper media type, or<br/>reset print engine for the current<br/>media type.</li> </ol>                                           |  |
|                                                                |                                                                                        | <ol> <li>Calibrate the printer. On the control<br/>panel, touch Print &gt; Sensors &gt;<br/>Manual Calibration to initiate<br/>calibration.</li> </ol> |  |
| <b>Paper Jam</b><br>Media jammed.                              | There is an issue with the media in the media path.                                    | <ol> <li>Check for media that is loaded<br/>incorrectly or stuck to components<br/>in the media path.</li> </ol>                                       |  |
| Check the media.                                               |                                                                                        | 2. Check if media is wrapped around the platen roller. Carefully remove any labels.                                                                    |  |
|                                                                |                                                                                        | <b>3.</b> If necessary, clean the platen roller to remove adhesive. See Cleaning the Printhead and Rollers on page 23.                                 |  |

# Diagnostics and Troubleshooting

| Display/Indicator Lights              | Possible Causes                                                                                                    | Recommended Solutions                                                                                                    |
|---------------------------------------|----------------------------------------------------------------------------------------------------|----------------------------------------------------------------------------------------------------|
| Ribbon Out                            | In thermal transfer mode: <ul> <li>ribbon is not loaded</li> </ul>                                                                                           | 1. Load ribbon correctly. See Ribbon and Media Loading on page 6.                                                                                                    |
| Ribbon is out.<br>Replace the ribbon. | <ul> <li>ribbon is loaded incorrectly</li> <li>the ribbon sensor is not detecting ribbon</li> </ul>                                                          | <ol> <li>Calibrate the printer. On the control<br/>panel, touch Print &gt; Sensors &gt;<br/>Manual Calibration to initiate<br/>calibration</li> </ol>                                                                                                    |
|                                       | <ul> <li>media is blocking the ribbon sensor</li> </ul>                                                                                                    |                                                                                                    |
|                                       | In thermal transfer mode, the print<br>engine did not detect the ribbon even<br>though it is loaded correctly.                                               | <ol> <li>Touch Print &gt; Sensors &gt; Print:<br/>Sensor Profile to print a sensor<br/>profile image (which extends<br/>across several actual labels or<br/>tags). The ribbon out threshold (1)<br/>is likely too high, above the line<br/>that indicates where the ribbon is<br/>detected (2).</li> <li>100<br/>80<br/>80<br/>80<br/>80<br/>80<br/>1<br/>20<br/>0<br/>0<br/>1</li> <li>Calibrate the printer or load print<br/>engine defaults. On the control<br/>panel, touch Print &gt; Sensors &gt;<br/>Manual Calibration to initiate<br/>calibration, or touch System &gt;<br/>Settings &gt; Restore Defaults &gt;</li> </ol> |
|                                       |                                                                                                    | Restore Printer to load print engine defaults                                                                                                    |
|                                       | If you are using direct thermal media,<br>the print engine is waiting for ribbon to<br>be loaded because it is incorrectly set<br>for thermal transfer mode. | Set the print engine for Direct Thermal<br>mode. Touch <b>Print &gt; Print Quality &gt;</b><br><b>Print Type &gt; Direct Thermal</b> .                                                                                                    |

| Display/Indicator Lights                                                                             | Possible Causes                                                            | Recommended Solutions                                                                                                    |
|----------------------------------------------------------------------------------------------------|----------------------------------------------------------------------------|----------------------------------------------------------------------------------------------------|
| <b>Ribbon In</b><br>Ribbon was detected in<br>Direct Thermal mode.<br>Remove the ribbon.             | Ribbon is loaded, but the print engine is set for direct thermal mode.     | Ribbon is not required with direct<br>thermal media. If you are using direct<br>thermal media, remove the ribbon.<br>This error message will not affect<br>printing.                                             |
|                                                                                                    |                                                                            | If the message persists with no ribbon<br>in the printer, calibrate the printer. On<br>the control panel, touch <b>Print &gt;</b><br><b>Sensors &gt; Manual Calibration</b> to<br>initiate calibration.          |
|                                                                                                    |                                                                            | If you are using thermal transfer<br>media, which requires ribbon, set the<br>print engine for Thermal Transfer<br>mode. Touch <b>Print &gt; Print Quality &gt;</b><br><b>Print Type &gt; Thermal Transfer</b> . |
| Head Identification Failed<br>Printhead is not a Zebra<br>Certified Product<br>Replace the Printhead | The printhead was replaced with one that is not a genuine Zebra printhead. | Install a genuine Zebra printhead.                                                                                                    |
| Head Element Out<br>A printhead element failed.<br>The printhead may need to be replaced.            | A printhead element is no longer working.                                  | If the location of the failed element<br>affects printing, replace the printhead.                                                                                                    |
| <b>Replace Printhead</b><br>Replace the printhead.                                                   | The printhead is nearing the end of its life and should be replaced.       | Replace the printhead.                                                                                                    |
| Head Maintenance Needed<br>Clean the printhead.                                                      | The printhead needs to be cleaned.                                         | Clean the printhead. See Cleaning the<br>Printhead and Rollers on page 23.                                                                                                    |

# Diagnostics and Troubleshooting

| Display/Indicator Lights                                                                                                    | Possible Causes                                                                                                    | Recommended Solutions                                                                                                    |  |
|----------------------------------------------------------------------------------------------------|----------------------------------------------------------------------------------------------------|----------------------------------------------------------------------------------------------------|--|
| Head Over Temp                                                                                                    | CAUTION—HOT SURFACE: The cause severe burns. Allow the p                                                                                                    | ne printhead may be hot enough to rinthead to cool.                                                                                                    |  |
| Printhead is too hot.<br>All printing is halted.                                                                                                    | The printhead is over temperature.                                                                                                    | Allow the print engine to cool. Printing<br>automatically resumes when the<br>printhead elements cool to an<br>acceptable operating temperature.                                                                                                    |  |
|                                                                                                    |                                                                                                    | If this error persists, consider<br>changing where the printer is located<br>or using a slower print speed.                                                                                                    |  |
| Head Under Temp<br>Printhead is too cold.                                                                                                    | CAUTION—HOT SURFACE: An or power cable can cause these hot enough to cause severe bur                                                                                                  | i improperly connected printhead data<br>error messages. The printhead may be<br>ns. Allow the printhead to cool.                                                                                                    |  |
| All printing is halted.                                                                                                    | The printhead data cable is not properly connected.                                                                                                    | Make sure that the printhead is fully<br>seated. If necessary, call a service<br>technician to check the cable.                                                                                                    |  |
| Head Thermistor Fault<br>Faulty thermistor detected.<br>Replace the printhead.<br>The print engine shows one of these<br>messages or cycles between them. | The printhead has a faulty thermistor.                                                                                                    | Replace the printhead.                                                                                                    |  |
| Head Under Temp                                                                                                    | CAUTION—HOT SURFACE: An improperly connected printhead<br>or power cable can cause this error message. The printhead may<br>enough to cause severe burns. Allow the printhead to cool. |                                                                                                    |  |
| All printing is halted.                                                                                                    | The printhead temperature is approaching its lower operating limit.                                                                                                    | Continue printing while the printhead<br>reaches the correct operating<br>temperature. If the error remains, the<br>environment may be too cold for<br>proper printing. Relocate the print<br>engine to a warmer area.                                               |  |
|                                                                                                    | The printhead data cable is not properly connected.                                                                                                    | Make sure that the printhead is fully<br>seated. If necessary, call a service<br>technician to check the cable.                                                                                                    |  |
|                                                                                                    | The printhead has a faulty thermistor.                                                                                                    | Replace the printhead.                                                                                                    |  |
| Out of Memory Storing XXX<br>XXX not stored.<br>Out of memory.                                                                                            | There is not enough memory to perform the function specified.                                                                                                    | Free up some of the print engine's<br>memory by adjusting the label format<br>or print engine parameters. One way<br>to free up memory is to adjust the print<br>width to the actual width of the label<br>instead of leaving the print width set to<br>the default. |  |
|                                                                                                    |                                                                                                    | Ensure that the data is not directed to<br>a device that is not installed or is<br>unavailable.                                                                                                    |  |
|                                                                                                    |                                                                                                    | If the problem persists, call a service technician.                                                                                                    |  |

## **Indicator Lights**

The indicator lights communicate the printer's status.

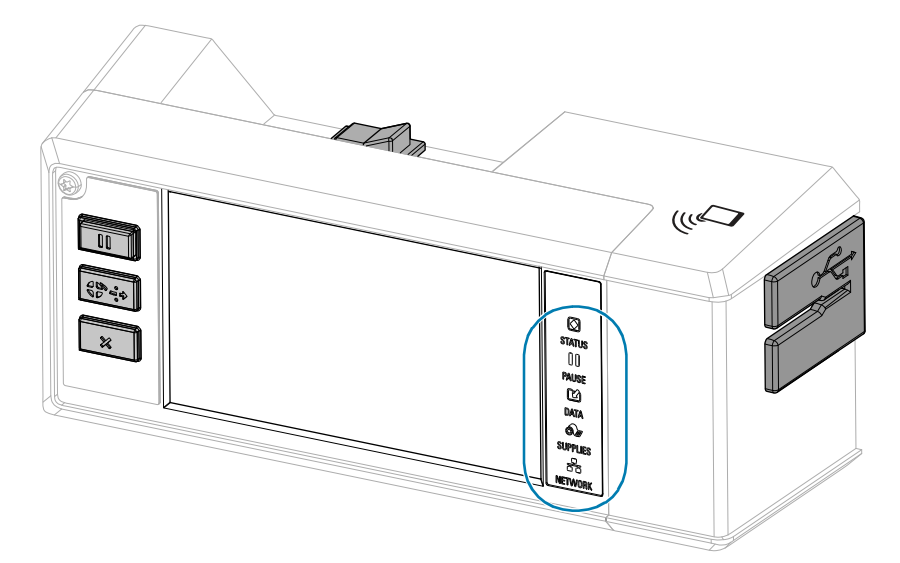

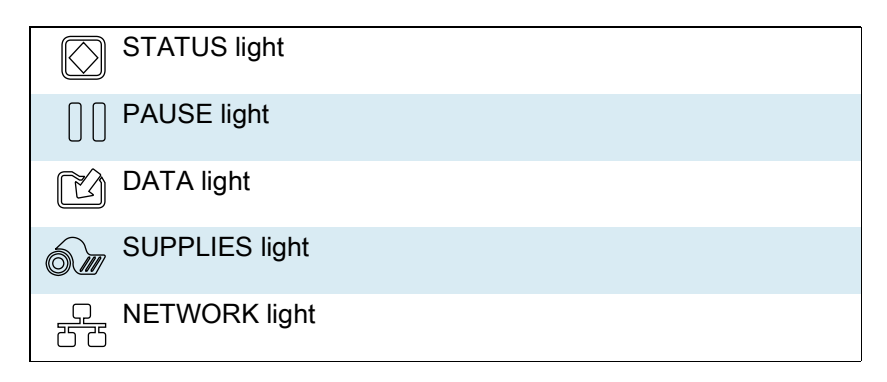

 Table 1
 Status of Printer As Shown by Indicator Lights

|        |       |      |                  | STATUS light steady green (other lights steady yellow for 2 seconds during printer power-up)         |
|--------|-------|------|------------------|----------------------------------------------------------------------------------------------------|
| 31A103 | PAUSE | DATA | SUPPLIES NETWORK | The printer is ready.                                                                                |
|        |       |      |                  | PAUSE light steady yellow.                                                                           |
| STATUS | PAUSE | DATA | SUPPLIES NETWORK | The printer is paused.                                                                               |
|        |       |      |                  | STATUS light steady red                                                                              |
| STATUS | PAUSE | DATA | SUPPLIES NETWORK | SUPPLIES light steady red                                                                            |
|        |       |      |                  | The media supply is out. The printer needs attention and cannot continue without user intervention.  |
|        |       |      |                  | STATUS light steady red                                                                              |
|        |       |      |                  | SUPPLIES light flashing red                                                                          |
| STATUS | PAUSE | DATA | SUPPLIES NETWORK | The ribbon supply is out. The printer needs attention and cannot continue without user intervention. |

|                                    | STATUS light steady yellow                                                                                                    |
|------------------------------------|----------------------------------------------------------------------------------------------------|
|                                    | SUPPLIES light flashing yellow                                                                                                |
| STATUS PAUSE DATA SUPPLIES NETWORK | The printer is in Direct Thermal mode, which does not require ribbon; however, ribbon is installed in the printer.            |
|                                    | STATUS light steady red                                                                                                    |
| STATUS PAUSE DATA SUPPLIES NETWORK | PAUSE light steady yellow                                                                                                    |
|                                    | The printhead is open. The printer needs attention and cannot continue without user intervention.                             |
|                                    | STATUS light steady yellow                                                                                                    |
| STATUS PAUSE DATA SUPPLIES NETWORK | The printhead is over temperature.                                                                                            |
|                                    | <b>CAUTION—HOT SURFACE:</b> The printhead may be hot and could cause severe burns. Allow the printhead to cool.               |
| NIZ.                               | STATUS light flashing yellow                                                                                                  |
|                                    | One of the following:                                                                                                    |
| STATUS PAUSE DATA SUPPLIES NETWORK | The printhead is under temperature.                                                                                           |
|                                    | The power supply is over temperature.                                                                                         |
|                                    | • The main logic board (MLB) is over temperature.                                                                             |
|                                    | STATUS light steady red                                                                                                    |
| STATUS PAUSE DATA SUPPLIES NETWORK | PAUSE light steady red                                                                                                    |
|                                    | DATA light steady red                                                                                                    |
|                                    | The printhead was replaced with one that is not a genuine Zebra ™ printhead. Install a genuine Zebra ™ printhead to continue. |
|                                    | STATUS light flashing red                                                                                                    |
|                                    | The print engine is unable to read the dpi setting of the printhead.                                                          |
| STATUS PAUSE DATA SUPPLIES NETWORK |                                                                                                    |
| Printers                           | with a ZebraNet wired Ethernet option                                                                                         |
|                                    | NETWORK light off                                                                                                    |
| STATUS PAUSE DATA SUPPLIES NETWORK | No Ethernet link is available.                                                                                                |
|                                    | NETWORK light steady green                                                                                                    |
| STATUS PAUSE DATA SUPPLIES NETWORK | A 100 Base-T link was found.                                                                                                  |
|                                    | NETWORK light steady yellow                                                                                                   |
| STATUS PAUSE DATA SUPPLIES NETWORK | A 10 Base-T link was found.                                                                                                   |
|                                    | NETWORK light steady red                                                                                                    |
| STATUS PAUSE DATA SUPPLIES NETWORK | An Ethernet error condition exists. The printer is not connected to your network.                                             |

#### Table 1 Status of Printer As Shown by Indicator Lights (Continued)

| Table 1 | Status of Printer As Show | n by Indicator Lights | (Continued)                             |
|---------|---------------------------|-----------------------|-----------------------------------------|
|         |                           |                       | (000.000.000.000.000.000.000.000.000.00 |

|        | Printers with a ZebraNet wireless option |      |                  |                                                                                                    |  |
|--------|------------------------------------------|------|------------------|----------------------------------------------------------------------------------------------------|--|
|        | 11                                       |      |                  | NETWORK light off                                                                                                    |  |
| STATUS | PAUSE                                    | DATA | SUPPLIES NETWORK | A radio was found during power-up. The printer is attempting to<br>associate with the network. The light flashes red while the printer<br>associates with the network. The light then flashes yellow while the<br>printer is authenticating with the network. |  |
|        |                                          |      |                  |                                                                                                    |  |
| 51A105 | PAUSE                                    |      | SUFFLIES NELWONK |                                                                                                    |  |
|        |                                          |      |                  |                                                                                                    |  |
| STATUS | PAUSE                                    | DAIA | SUPPLIES NETWORK |                                                                                                    |  |
|        |                                          |      |                  | NETWORK light steady green                                                                                                    |  |
| STATUS | PAUSE                                    | DATA | SUPPLIES NETWORK | The radio is associated with your network and authenticated, and the WLAN signal is strong.                                                                                                    |  |
|        |                                          |      |                  | NETWORK light flashing green                                                                                                    |  |
| STATUS | PAUSE                                    | DATA | SUPPLIES NETWORK | The radio is associated with your network and authenticated, but the WLAN signal is weak.                                                                                                    |  |
|        |                                          |      |                  | NETWORK light steady red                                                                                                    |  |
| STATUS | PAUSE                                    | DATA | SUPPLIES NETWORK | A WLAN error condition exists. The printer is not connected to your network.                                                                                                    |  |

# **Cleaning the Printhead and Rollers**

Inconsistent print quality, such as voids in the barcode or graphics, may indicate a dirty printhead. Clean the printhead and rollers at these intervals:

- Direct Thermal Mode: After every roll of media (or 500 feet of fanfold media).
- Thermal Transfer Mode: After every roll of ribbon.

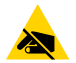

**CAUTION**—**ESD:** Before touching the printhead assembly, discharge any built-up static electricity by touching the metal printer frame or by using an anti-static wriststrap and mat.

- 1. Turn Off (O) the print engine.
- 2. Open the media cover.

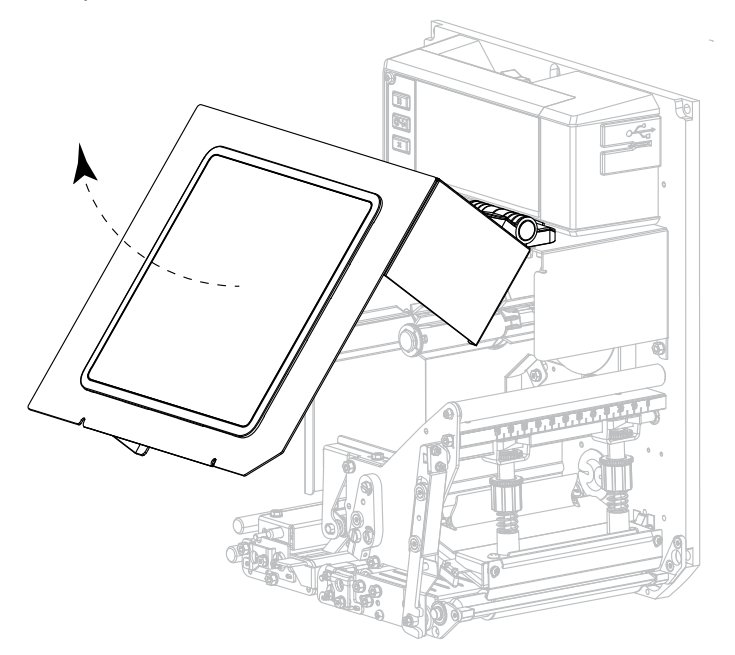

- 3. Remove the media and ribbon.
- 4. Release the printhead assembly.

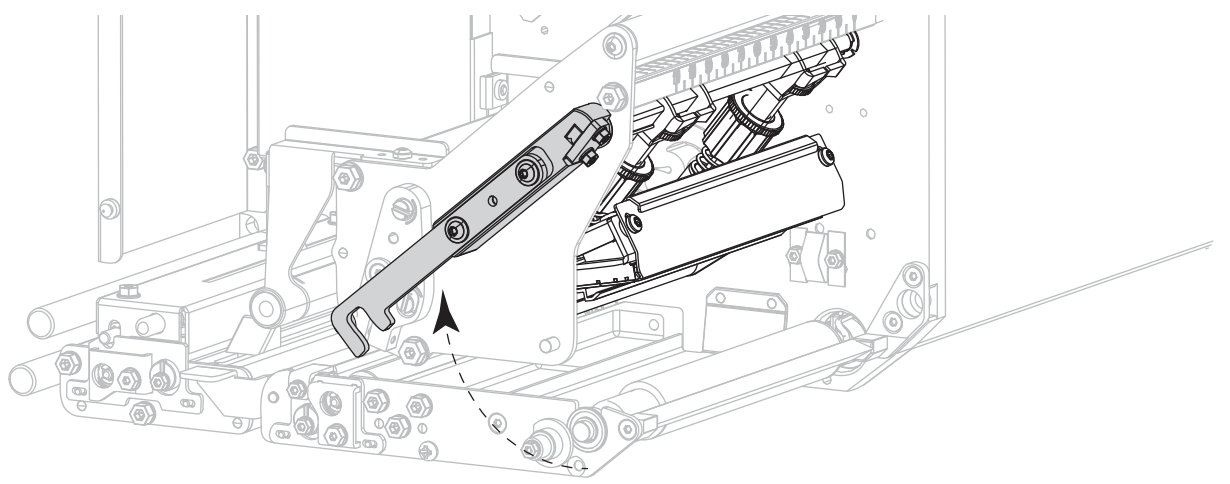

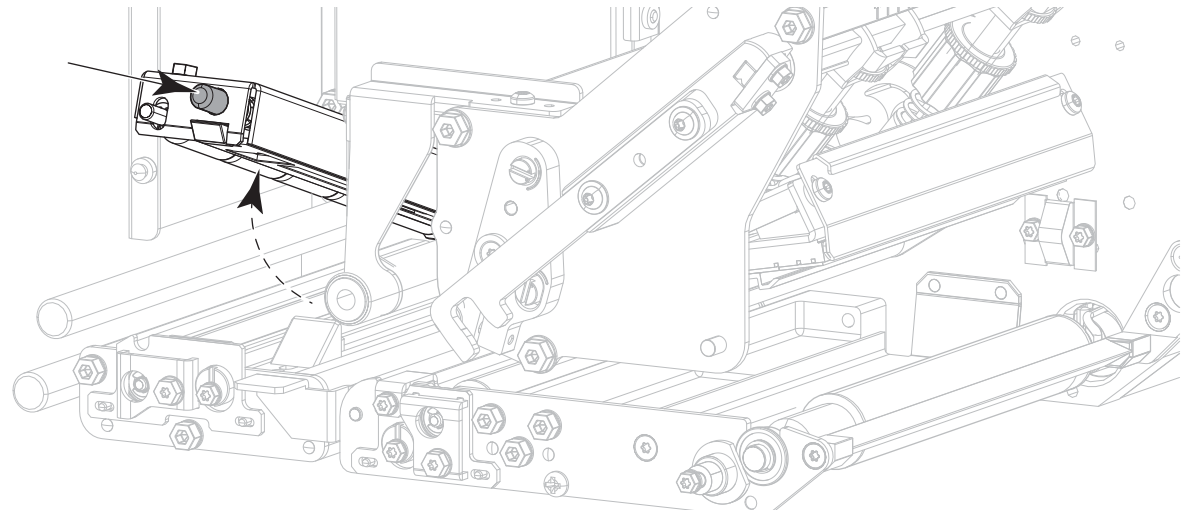

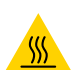

**CAUTION—HOT SURFACE:** The printhead may be hot and could cause severe burns. Allow the printhead to cool.

- 6. Clean the printhead.
  - a. Using the swab from the Preventive Maintenance Kit (p/n 47362 or p/n 105950-035 for a multipack), wipe the print elements (gray strip) from end to end. In place of this kit, use a lint-free cloth dipped in 99.7% isopropyl alcohol.
  - **b.** Allow the solvent to evaporate.

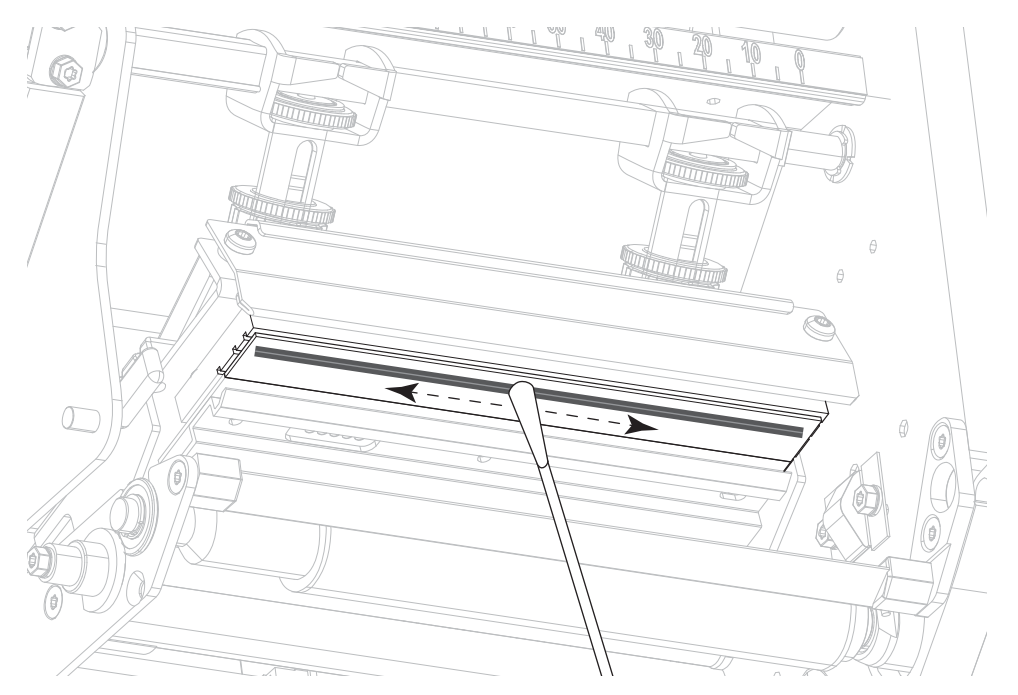

- 7. Clean the rollers.
  - a. Use the swab or the lint-free cloth to clean the pinch roller (1), peel roller (2), and platen roller (3). Rotate the rollers while cleaning them.
  - **b.** Allow the solvent to evaporate.

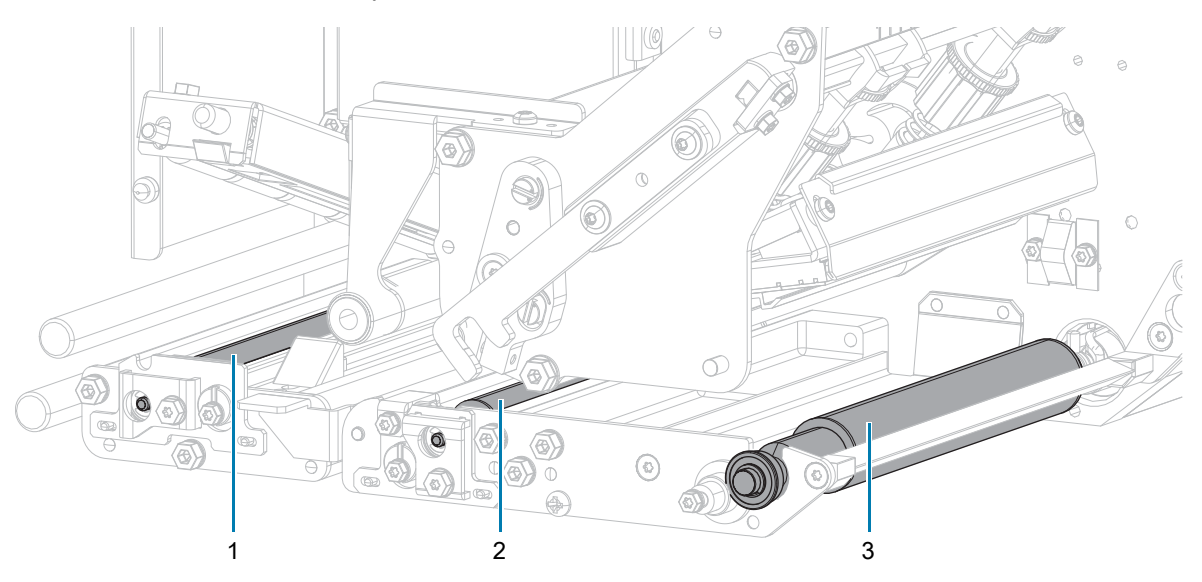

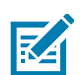

**NOTE:** If print quality does not improve after you perform this procedure, clean the printhead with Zebra's Save-a-Printhead cleaning film. Call your authorized Zebra distributor for more information.

- 8. Reload the ribbon and media (if used).
- 9. Close the upper pinch roller assembly.
- 10. Lock the printhead assembly.

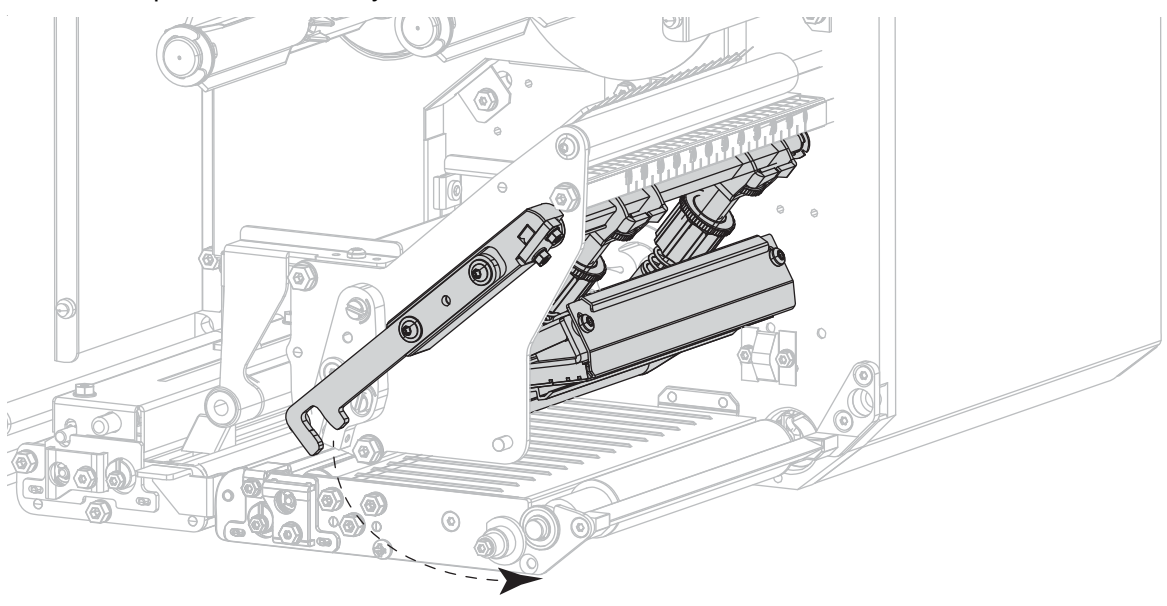

11. Close the media cover.

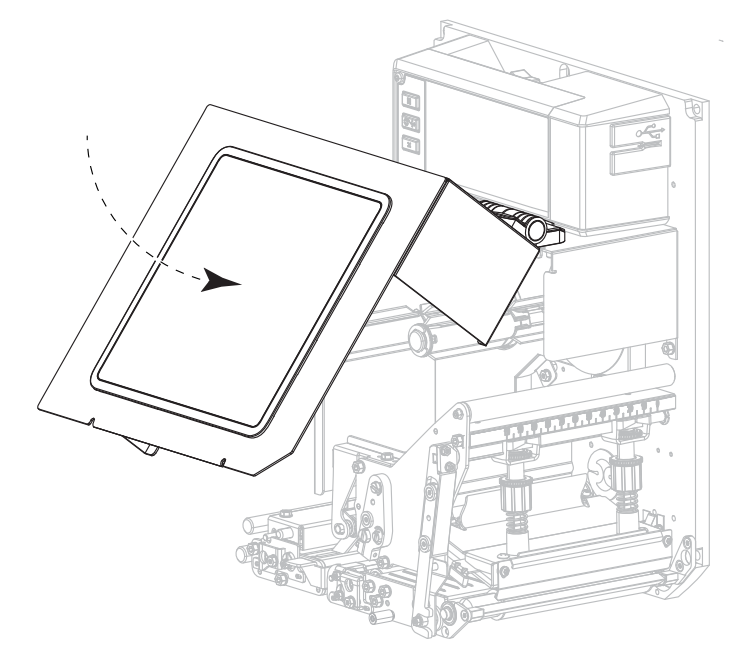

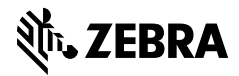

zebra.com